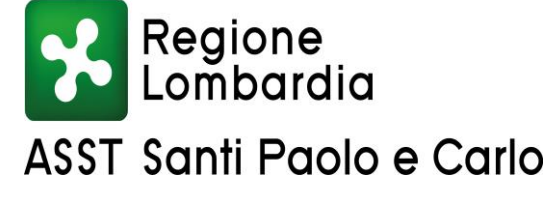

SC Gestione e Sviluppo delle Risorse Umane

ALLEGATO 2

# **MODALITA' DI PRESENTAZIONE DELLE CANDIDATURE**

# 1. Domanda di ammissione

La domanda di partecipazione dovrà essere presentata **ESCLUSIVAMENTE TRAMITE PROCEDURA TELEMATICA** connettendosi al sito <u>https://asst-santipaolocarlo.iscrizioneconcorsi.it</u>

La procedura informatica per la presentazione delle domande sarà attiva a partire dal giorno di pubblicazione del presente bando sul sito Aziendale – sezione Bandi di concorso/Avvisi interni e dovrà essere completata entro i termini previsiti dal bando.

Dopo tale termine non sarà più possibile effettuare la compilazione online della domanda di partecipazione e non sarà ammessa la produzione di altri titoli o documenti a corredo della domanda.

La compilazione della domanda potrà essere effettuata 24 ore su 24 da computer collegato alla rete internet e dotato di un browser di navigazione aggiornato tra quelli di maggiore diffusione (Chrome, Explorer, Firefox, Safari) che supporti ed abbia abilitati JavaScript e Cookie.

### Si consiglia di effettuare la registrazione e la compilazione per tempo.

## **REGISTRAZIONE NEL SITO AZIENDALE**

- Collegarsi al sito internet: https://asst-santipaolocarlo.iscrizioneconcorsi.it/;
- Cliccare su "pagina di registrazione" ed inserire i dati richiesti.

<u>Fare attenzione al corretto inserimento della e-mail</u> (non PEC, non indirizzi generici o condivisi, e-mail personale). A seguito di questa operazione il programma invierà una e-mail al candidato con le credenziali provvisorie (Username e Password) di accesso al sistema di iscrizione ai concorsi on-line (attenzione **l'invio non è immediato quindi registrarsi per tempo**).

• **Collegarsi**, una volta ricevuta la e-mail, al link riportato nella stessa e modificare la <u>Password</u> provvisoria con una Password personale a vostra scelta definitiva che dovrà essere conservata per gli accessi successivi. **Attendere** qualche secondo per essere automaticamente reindirizzati.

## **ISCRIZIONE ON LINE**

- Dopo aver inserito Username e Password definitiva selezionare la voce di menù "Selezioni", per accedere alla schermata dei concorsi/avvisi disponibili.
- Cliccare l'icona "Iscriviti" corrispondente all'Avviso al quale intende partecipare.
- Il candidato accede alla schermata di inserimento della domanda, dove deve dichiarare il POSSESSO DEI REQUISITI GENERALI E SPECIFICI di ammissione.
- Si inizia dalla scheda "Anagrafica", che deve essere compilata in tutte le sue parti e dove va allegata la scansione del documento di identità, cliccando il bottone "aggiungi documento" (dimensione massima 1 mb).
- Per iniziare cliccare il tasto "Compila" ed al termine dell'inserimento, confermare cliccando il tasto in basso "Salva";

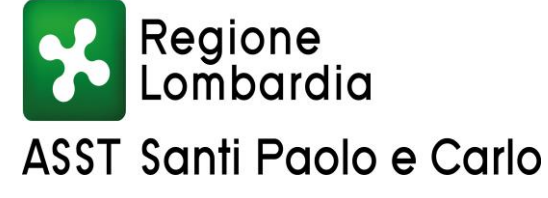

SC Gestione e Sviluppo delle Risorse Umane

• Completata la compilazione dei dati anagrafici, si potrà proseguire con la compilazione delle ulteriori pagine di cui si compone il format;

Proseguire con la compilazione delle ulteriori pagine di cui si compone in format, il cui elenco è disposto sul lato sinistro dello schermo, e che via via che vengono compilate, risultano spuntate in verde, con riportato al lato il numero delle dichiarazioni rese. Le stesse possono essere compilate in più momenti, in quanto è possibile accedere a quanto caricato ed aggiungere/correggere/cancellare i dati, fino a quando non si conclude la compilazione cliccando su "*Conferma ed invio*".

Si sottolinea che tutte le informazioni (requisiti specifici di ammissione, titoli di carriera ed esperienze professionali e formative) di cui sopra, dovranno essere indicate in modo preciso ed esaustivo in quanto si tratta di dati sui quali verrà effettuata la verifica del possesso dei requisiti per la partecipazione all'avviso interno, nonché la valutazione dei titoli. <u>Si tratta di una dichiarazione resa sotto la propria personale responsabilità ed ai sensi del D.P.R. 28.12.2000, n. 445</u>.

L'ASST Santi Paolo e Carlo si riserva, ai sensi dell'art.71 del D.P.R. 445/2000, di verificare la veridicità e l'autenticità delle dichiarazioni rilasciate.

I rapporti di lavoro/attività professionali in corso possono essere autocertificati limitatamente alla data in cui viene compilata la domanda (quindi, in caso di servizi ancora in corso, nel campo corrispondente alla data di fine rapporto il candidato deve inserire la data di compilazione della domanda).

ATTENZIONE per alcune tipologie di titoli è possibile ed è necessario, al fine dell'accettazione della domanda e della eventuale valutazione, effettuare la scannerizzazione dei documenti e fare l'**upload** direttamente nel format on line.

I documenti che devono essere necessariamente allegati on line, a pena di esclusione sono:

- Documento di identità valido;
- Domanda prodotta tramite questo portale debitamente firmata. La domanda allegata <u>non deve</u> <u>riportare la scritta fac-simile</u> e deve essere completa di tutte le pagine di cui è composta (non solo l'ultima con la firma).

I documenti che devono essere allegati, pena la mancata valutazione degli stessi:

- eventuali pubblicazioni edite a stampa;

Nei casi suddetti effettuare la scannerizzazione dei documenti e l'upload (come indicato nella spiegazione di "Anagrafica" ed allegarli seguendo le indicazioni e cliccando il bottone "aggiungi allegato", ponendo attenzione alla dimensione massima richiesta nel format. I file pdf relativi alle pubblicazioni possono essere eventualmente compressi, utilizzando le modalità più in uso (win.zip o win.rar).

# <u>Attenzione, non verranno presi in considerazione eventuali documenti allegati diversi da quelli specificatamente richiesti.</u>

Consigliamo la lettura degli ultimi capitoli del MANUALE ISTRUZIONI (disponibile nelle sezioni di sinistra delle pagine web del sito) per eventuali indicazioni riguardo la modalità di unione di più file in un unico di più pagine, la conversione in formato pdf e la riduzione in dimensioni.

Vanno allegati esclusivamente i documenti richiesti esplicitamente dal format, eventuali altri documenti non saranno considerati in nessun modo

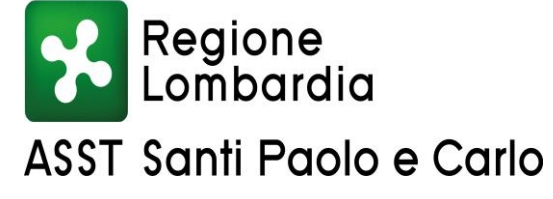

SC Gestione e Sviluppo delle Risorse Umane

### ALLEGATO 2

Terminata la compilazione di tutte le sezioni, cliccare su **"Conferma ed invio**". Dopo avere reso le dichiarazioni finali e confermato sarà possibile stampare la domanda definitiva (priva della scritta facsimile) tramite la funzione "STAMPA DOMANDA".

ATTENZIONE: a seguito della conferma, la domanda risulterà bloccata e sarà inibita qualsiasi altra modifica e integrazione, prestare quindi attenzione. Il candidato deve obbligatoriamente procedere allo scarico della domanda, alla sua firma e successivo upload cliccando il bottone "Allega la domanda firmata".

Solo al termine di quest'ultima operazione comparirà il bottone "Invia l'iscrizione" che va cliccato per inviare definitivamente la domanda. Il candidato riceverà una mail di conferma iscrizione con allegata la copia della domanda.

Il mancato inoltro informatico della domanda firmata, con le modalità sopra descritte, determina l'automatica esclusione del candidato dalla presente procedura.

Non saranno prese in considerazione e quindi ritenute valide le domande presentate con modalità diverse da quelle previste dal presente bando, ovvero consegnate direttamente all'Ufficio Protocollo o inviate a mezzo del servizio postale o tramite utilizzo della Posta Elettronica Certificata (PEC) o posta elettronica.

Non verranno presi in considerazione eventuali documenti/integrazioni inviati con modalità diversa da quelle previste dal seguente bando (anche se inviate tramite raccomandata o tramite PEC).

Al termine della procedura on-line si riceverà una mail di "conferma di avvenuta iscrizione" che conterrà, in allegato, una copia a video della domanda contenente i dati inseriti.

In corrispondenza della procedura comparirà un'icona che permette la stampa della domanda presentata e conferma l'avvenuta registrazione dell'iscrizione. Successivamente la domanda non potrà più essere modificata, ma solo consultata.

Il giorno del colloquio, il candidato dovrà presentare, a pena di esclusione:

• Documento d'identità valido;

Il mancato rispetto, da parte dei candidati, dei termini e delle modalità sopra indicate per la presentazione delle domande comporterà la non ammissibilità alla procedura.

### ASSISTENZA

**Le richieste di assistenza** possono essere avanzate tramite l'apposita funzione disponibile alla voce di menù **"RICHIEDI ASSISTENZA"** sempre presente nella sezione a sinistra della pagina web. Le richieste di assistenza verranno evase durante l'orario di lavoro e compatibilmente con le esigenze operative dell'Ufficio concorsi e <u>non saranno comunque evase nelle 24 ore precedenti la scadenza del bando.</u>

Si suggerisce di **leggere attentamente il MANUALE ISTRUZIONI** per l'uso della procedura, di cui sopra, e disponibile nel pannello di sinistra delle varie pagine di cui si compone il sito web e nella home pagina.